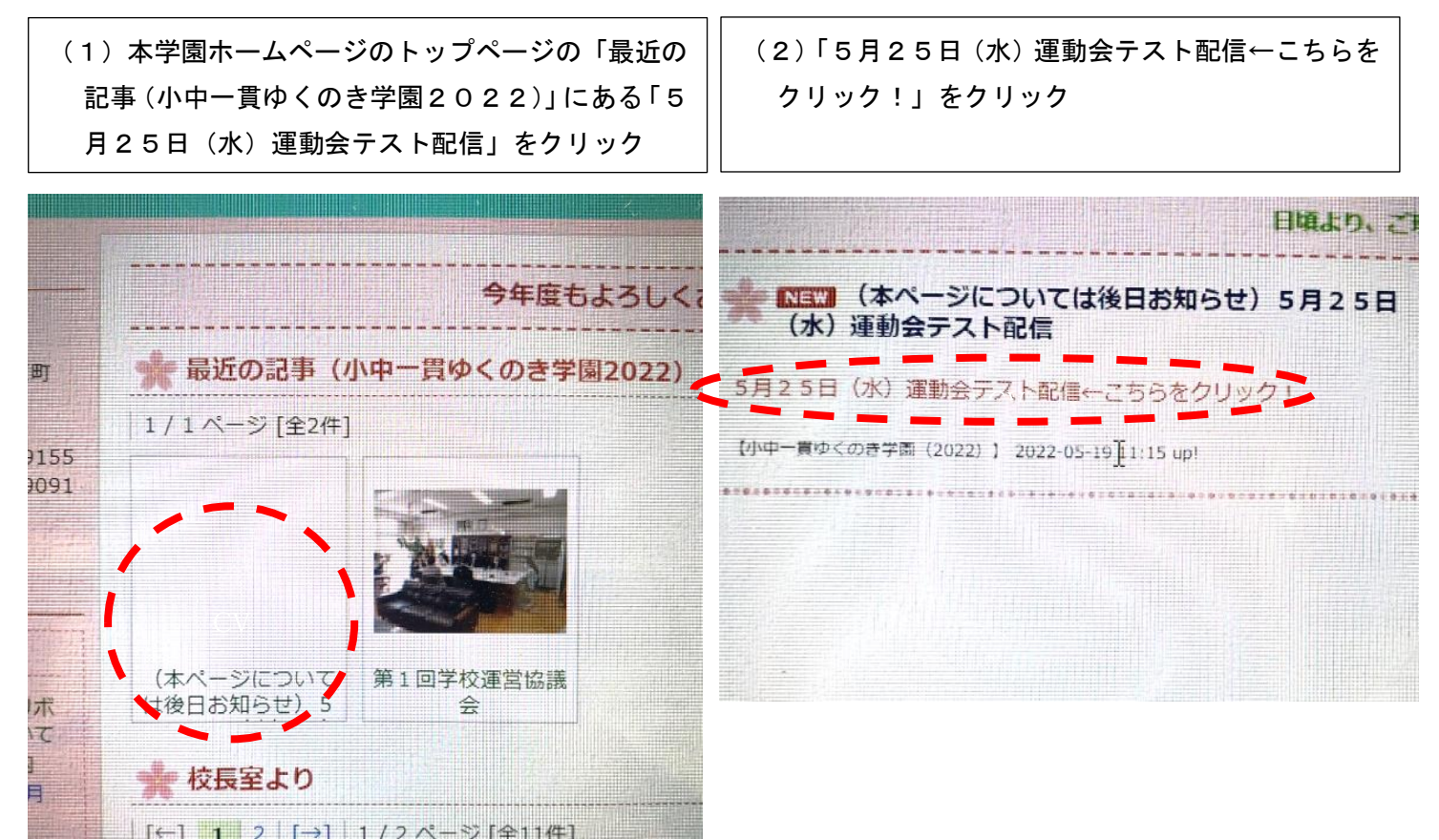

| (3)ユーザー名とパスワードを入力(ユーザー名、 | (4)ページ内に埋め込まれている動画の再生ボタン |
|--------------------------|--------------------------|
| パスワードはメールで配信いたします。)      | をクリック                    |
|                          | ※右下のロマークをクリックすると拡大表示されま  |

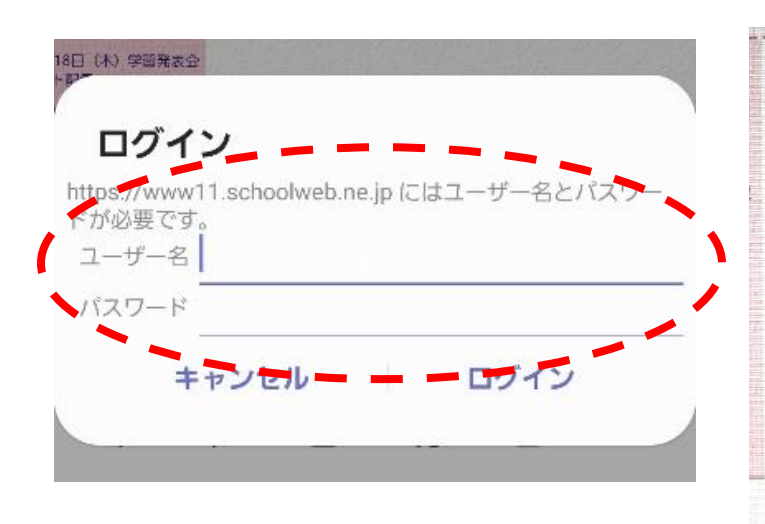

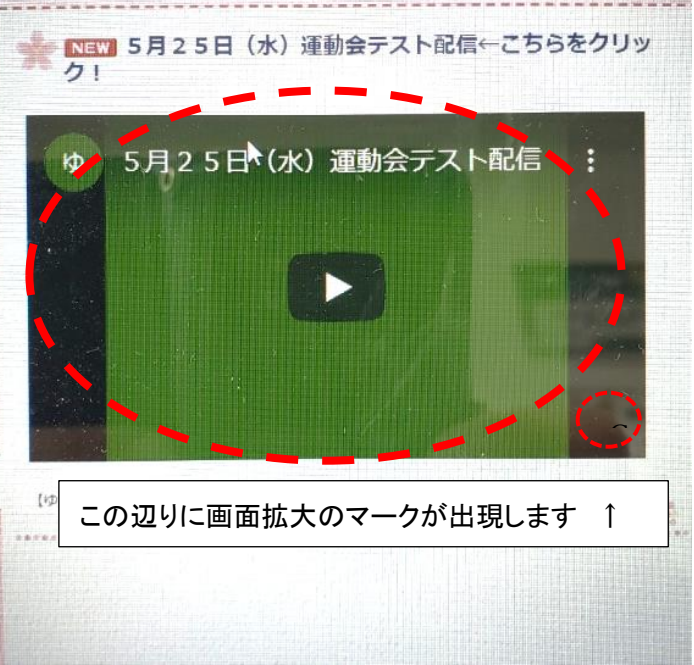